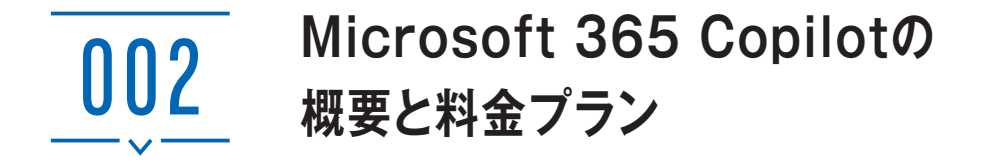

## Microsoft 365 Copilotの概要

Microsoft 365 Copilotを契約すると、組織のMicrosoft 365のOfficeアプリやWeb版のOfficeアプリからCopilotを利用できます(一部対応していないアプリもあります)。 第2章以降で紹介するおもなアプリごとの概要は、以下のとおりです。このほかに、第 8章ではOneDriveやOneNote、WhiteboardなどでのCopilotを紹介しています。

Microsoft 365 Copilot Chatは、Microsoft 365 Copilotの中心的な機能です。Webブラ ウザー (https://m365.cloud.microsoft/copilot) やTeams などからアクセスします。ほか のOffice アプリと連携して

メールやチャット、ファイル の情報を確認したり、文章を 作成・修正したりすることが できます。また、実行する事 柄によっては、ほかのOffice アプリに組み込まれている Copilotよりも精度の高い回答 を得られることがあります。

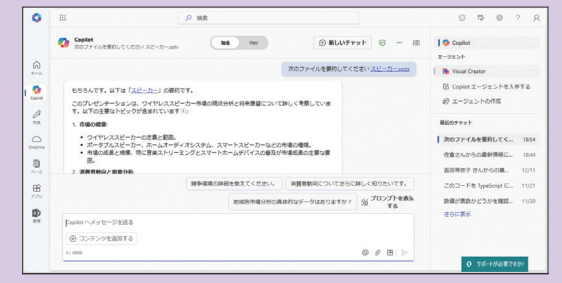

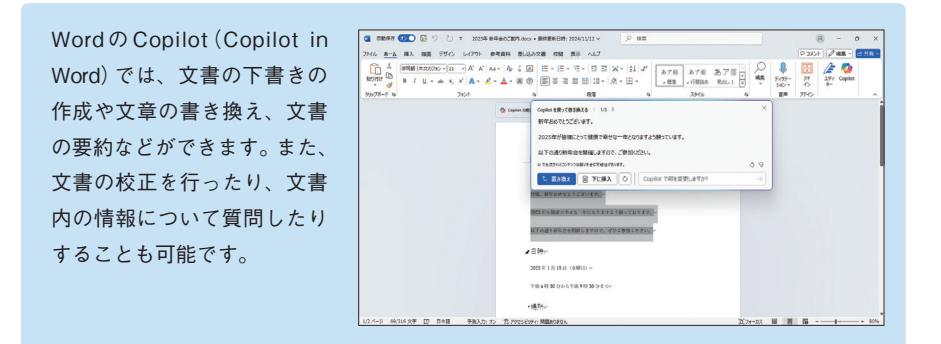

ExcelのCopilot (Copilot in Excel)では、既存データの編 集や数式の作成、グラフの生 成などが行えます。また、誰 でも手軽にデータ分析を実行 できるという利点がありま す。

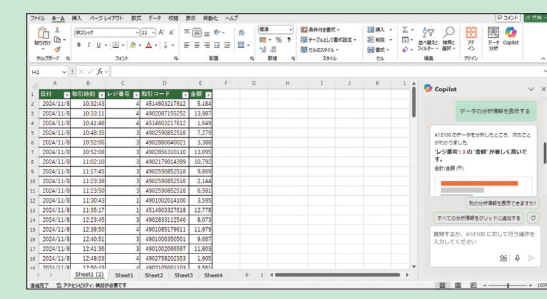

PowerPointのCopilot(Copilot in PowerPoint)では、プレゼ ンテーションの下書きの作成 や、要約、スライドで使用す る画像の生成などができま す。

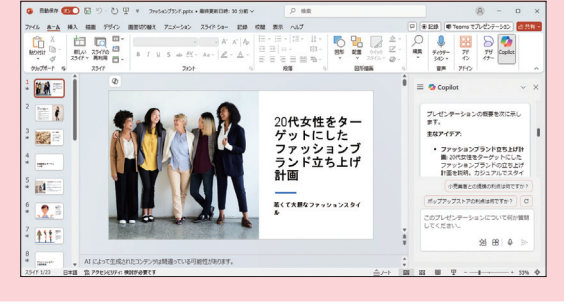

OutlookのCopilot (Copilot in Outlook)では、メールやス レッドの要約、下書きの作成、 メール文面のチェックなどを 実行できます。

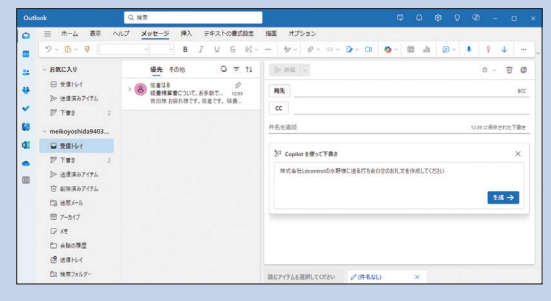

TeamsのCopilot (Copilot in Teams)は、会議やチャットで 活躍します。会議では、内容を 要約したり、聞き逃した内容を 確認したりできます。また、 チャットで資料をリストアップ し、重要な情報を抜き出せば会 議の準備に役立ちます。

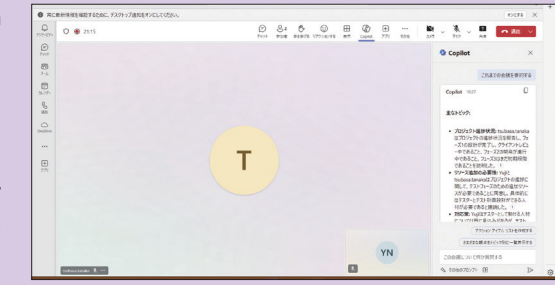

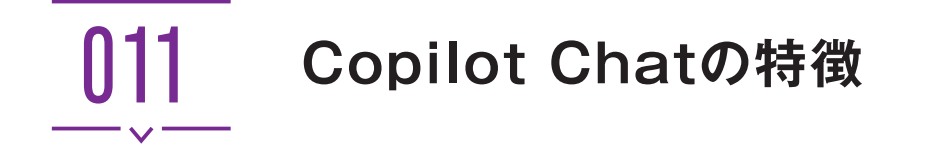

## Copilot Chatの特徴

Microsoft 365 Copilot Chat(以下、Copilot Chat)は、Webブラウザーなどから Copilotにチャット形式で質問ができる、Microsoft 365 Copilotの中心的な機能です。無 料で利用できるCopilotと比べて回答を生成する速度が速く、画像の生成もスムーズで す。また、各Officeアプリと連携してメールやチャットの内容を参照したり、Wordや Excelのファイルを参照して要約したりといったことができるのもCopilot Chatの特徴 です。文書の要約や作成など、場面によっては各Officeアプリを起動するよりもCopilot Chatから行うほうが便利です。

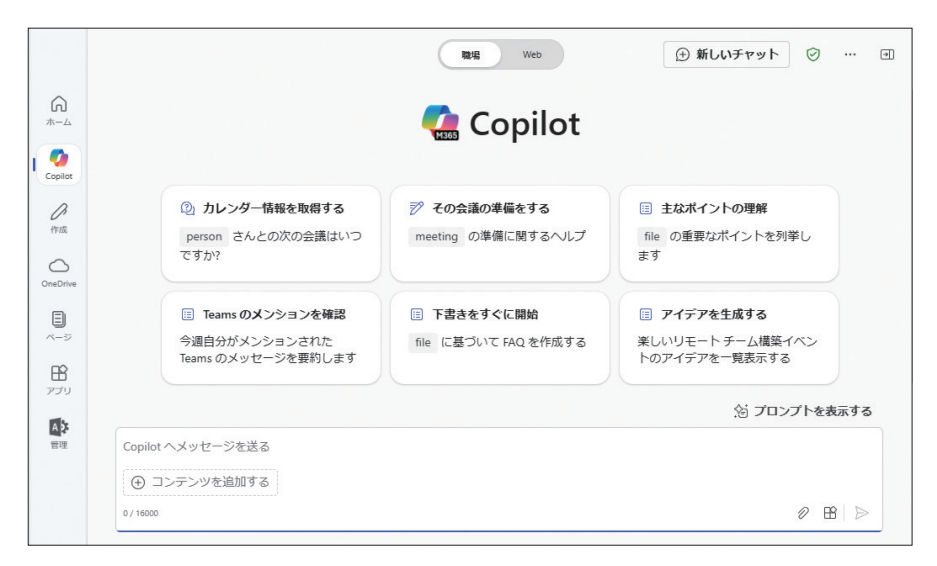

#### COLUMN

#### プロンプト入力時に改行する方法

Copilot Chatのプロンプト入力欄では、プロンプト入力時に改行目的で Enter を押すとプロンプト が送信されてしまうため、注意が必要です。プロンプトを改行したいときは、 Shift + Enter を押 します。タイプミスなどを予防したい場合は、テキストなどでプロンプトを用意して貼り付ける方 法がおすすめです。

## 同じ相手からの情報をまとめて表示する

メールやチャットを併用すると、同じ相手からの情報が分散してしまうことがありま す。Copilot Chatを使うことで、すべてのデータから関連する情報を一目で把握できる ため、必要な情報を迅速に見つけることができます。わざわざ別のアプリを起動して探 す手間が省けて時間を節約できるので、ほかの重要タスクに集中する時間を増やすこと に繋がります。

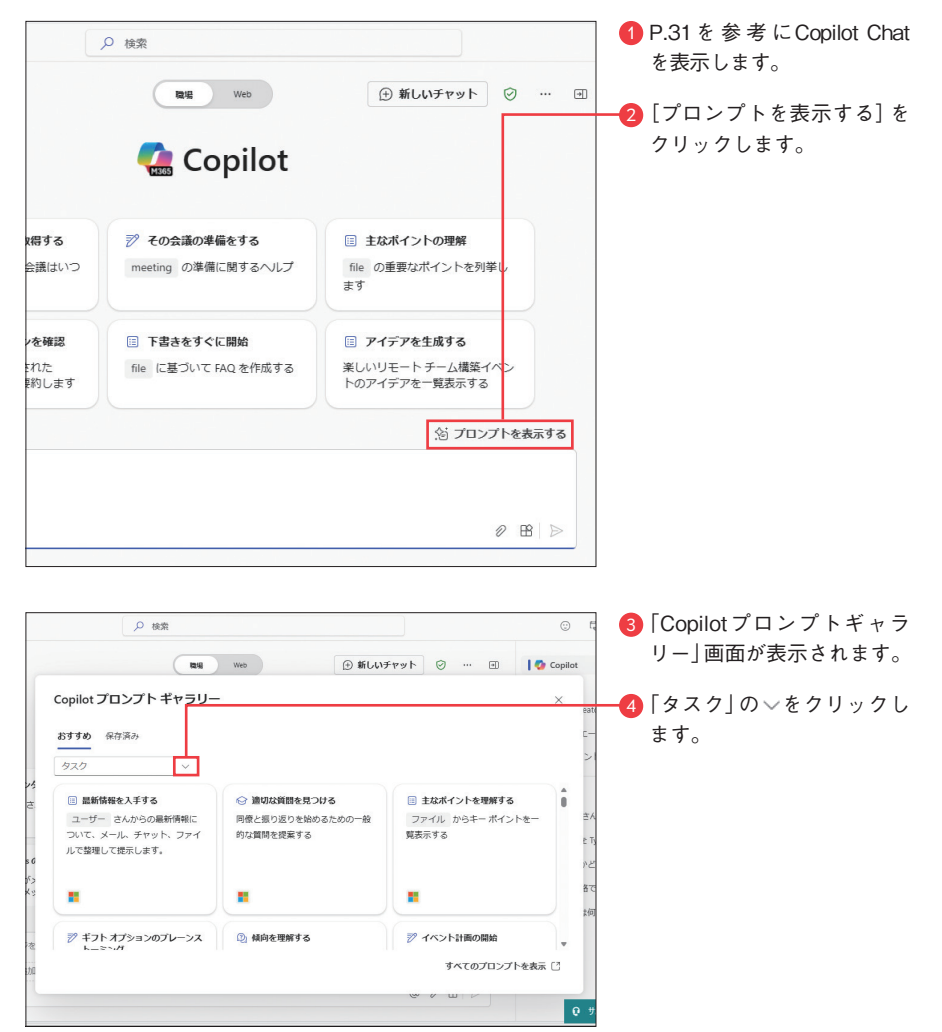

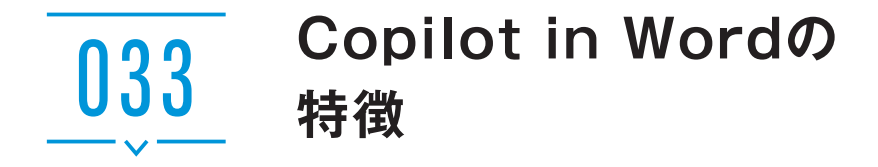

## Copilot in Wordでできること

Wordで利用できる Copilot (Copilot in Word) では、かんたんな指示を入れるだけで 文書の下書きを作ったり、文書の書き換えや編集をしたり、文書を要約したりといった ことができます。また本書では紹介していませんが、画像の生成やカスタムバナーの追 加、ストック画像の挿入提案なども利用できます。

#### 文書の下書きを作る

新規文書の作成時に表示されるプロンプトの入力欄から、文書の下書きを作成します。 別のファイルの内容を参照して、新しい文書を生成することもできます。

| ۲ <u>م</u>       | 段落                    | Гы        | スタイル               | يوًا.                                                                                                    |
|------------------|-----------------------|-----------|--------------------|----------------------------------------------------------------------------------------------------|
| に基づいて記事を作成してください | א:                    | を作成してください | 下に基づいて提案を作成してください: |                                                                                                    |
| 🥏 書きたい内容を説明      | 明してください               |           | 10 3               |                                                                                                    |
|                  |                       |           |                    |                                                                                                    |
|                  |                       |           |                    |                                                                                                    |
| ſ                |                       |           |                    |                                                                                                    |
|                  |                       |           |                    |                                                                                                    |
|                  | ら<br>に基づいて記事を作成してください |           |                    | 5     段落     5     スタイル       に違ういて記事を作成してださい:     ● ピジネス メモの下書きを作成してください     ● 以下に違ういて提案を作成してください:       ● 書きたい内容を説明してください     … ② ④ |

生成された文書の内容が今ひとつだった場合は、文書の再生成やプロンプト入力によ る修正、トーンの微調整も可能です。

| 〈 1/1 〉 🎤 2025年1月に開催予 | AI で生成されたコンテンツは誤りを含む可能性があります。 | 98            |
|-----------------------|-------------------------------|---------------|
| ✓ 保持する ○ □ 例: "正式にする  | R                             | $\rightarrow$ |

## テキストを変換する

文書内のテキストを異なるトーンに書き換えたり、テキストの内容をまとめて表にし たりできます。

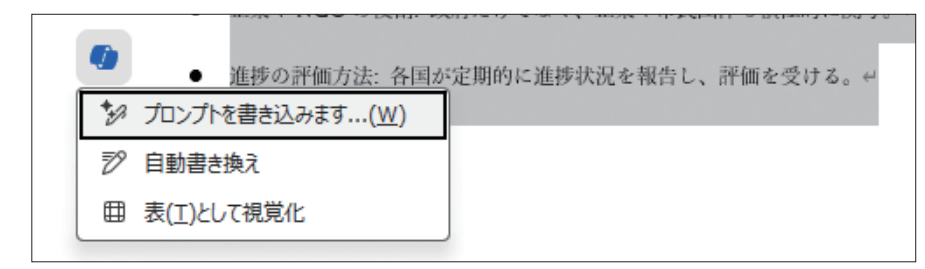

#### 文書の内容を教えてもらう

開いている文書の内容に関連する質問をすると、Copilotが答えてくれます。文書の 内容をかみ砕いて説明してもらうことや、文書に行動喚起が示されている場合に次の行 動を提案してもらうことなどが可能です。

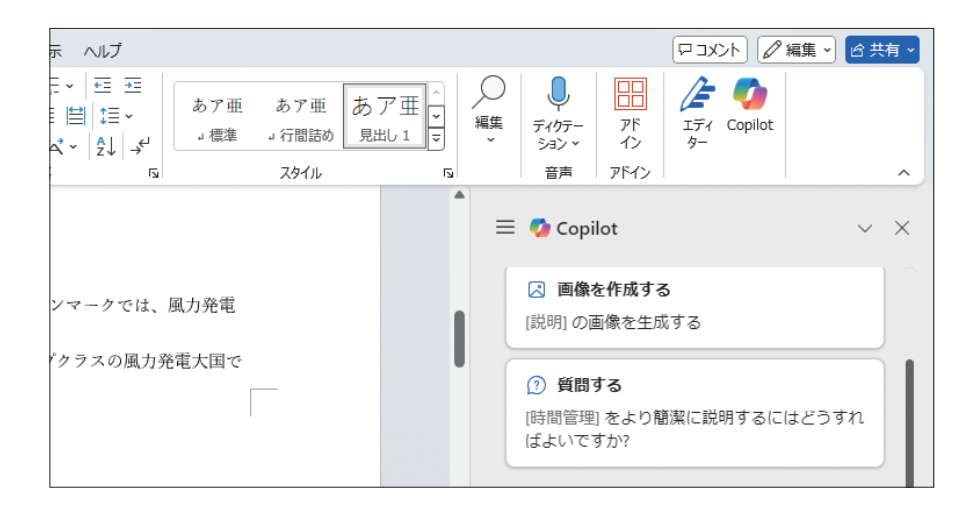

#### – COLUMN –

#### 書式設定の読み込みはできない

本書執筆時点では、Copilot in Wordは書式設定の読み込みができません。プロンプトで、太字や下 線が引いてある部分を抜粋するように指示しても理解されないということを覚えておきましょう。 また、出力時にフォントを指定することもできません。そのため、テキストの書き換えを行ったと きなどに、置き換えられる前後のテキストの書式設定が異なる場合があります。なお、[[ファイル名] の要約の結果を表形式で出力してください]とプロンプトで指定することで、出力時に表形式だけは 指定することができます。あとから表形式に変更することも可能です(P.84参照)。

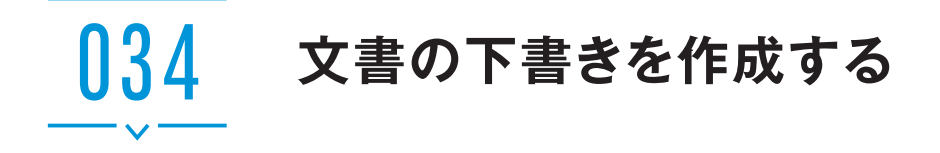

## Copilotに文書の下書きを作ってもらう

フォーマットが決まっていない文書や初めて作る文書を作る際、ゼロベースで文書を 作ろうとすると、大変な労力と手間がかかり、時間的な負担も大きくなります。Copilot に下書きを作ってもらえば、驚くほどスムーズに下書きが完成します。ここでは、新年 会の案内の下書きを作成します。

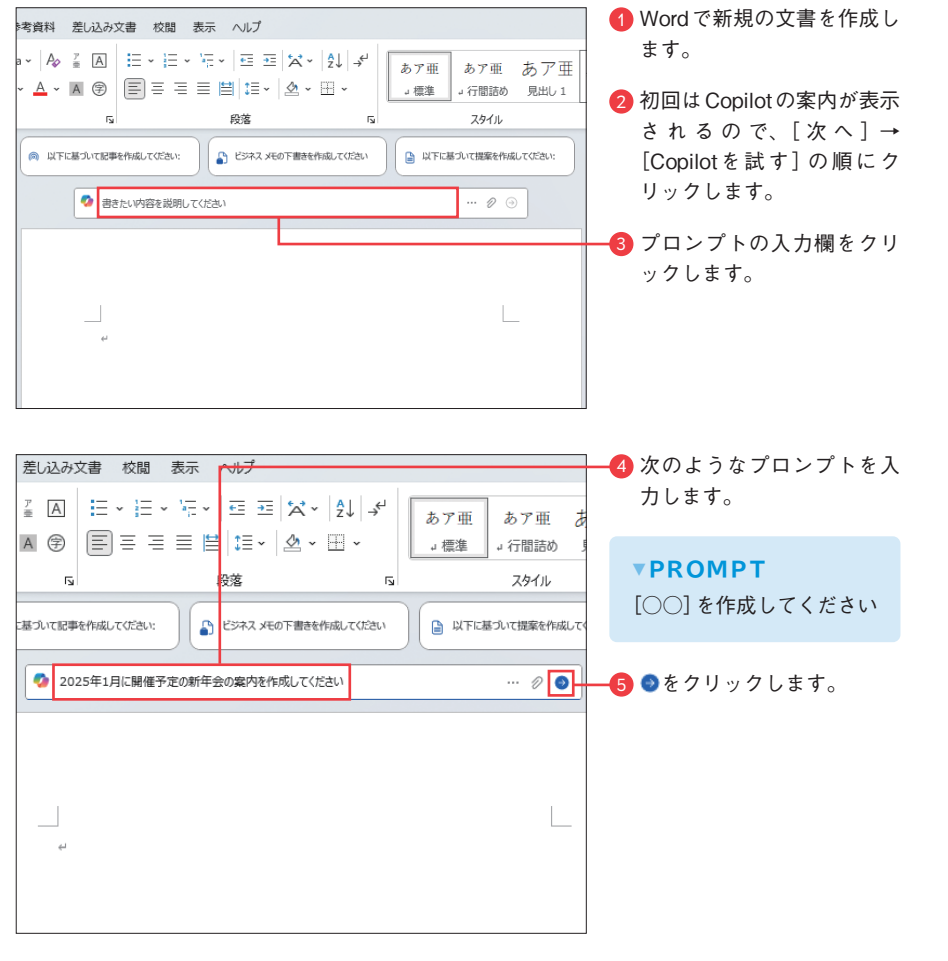

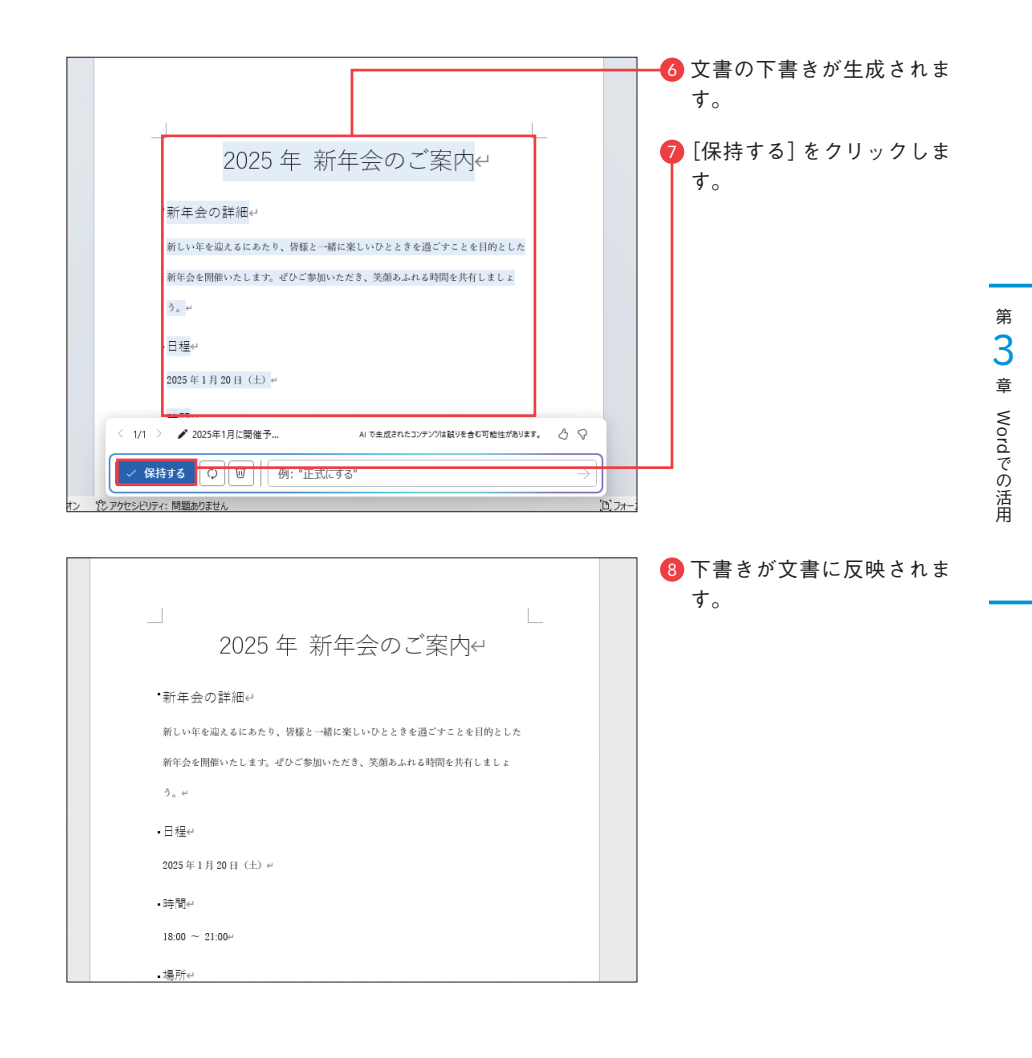

# COLUMN **下書きの内容を調整する** 下書きの内容を調整したい場合は、入力欄に指示(「もっとフォーマルに」など)を入力し、→をクリ ックします。また、下書きを再生成する場合は①、下書きを破棄する場合は ①、プロンプトを修正 したい場合は ✔ をクリックしましょう。 (1/1 > ✔ 2025年1月に開催予... AI で生成されたコンテンツは AI VE 生成されたコンテンツは AI VE 生成されたコンテンツは AI VE 生気 さ可能性があります。 ③ ♀ ✔ 保持する ◎ ⑩ 例: "正式にする" →

78

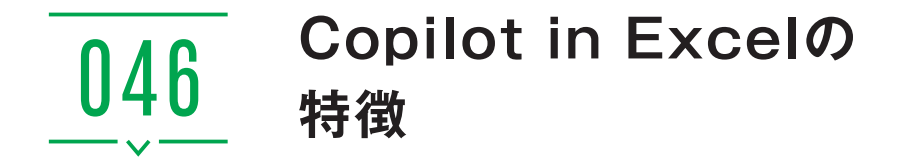

## Copilot in Excelでできること

Excel で利用できる Copilot (Copilot in Excel) では、データを分析してグラフを生成 したり、データの強調、フィルタリング、並べ替え、数式の作成などが行えます。また、 本書では紹介していませんが、Pythonを利用した高度な分析も実行可能です(本書執筆 時点では、米国版で英語のみ使用可能)。なお、ExcelでCopilotを利用するには、テー ブルなどのCopilot用に書式設定されたデータを用意する必要があります。

#### (データを分析する)

表を分析してもらい、その分析内容をグ ラフなどと合わせて確認することができま す。傾向や外れ値などの分析情報を表示し てもらうことも可能です。また、表の内容 から特定のデータをカウントしてもらうこ ともできます。なお、Copilot in Excelでは、 最大200万個のセルが含まれている表の分 析が可能です。

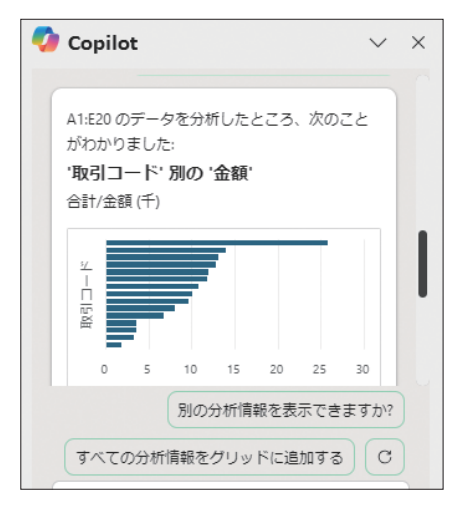

#### COLUMN

#### 自動保存をオンにする

Copilot in Excelでは、自動保存がオンのファイルしか操 作できません。そのため、ファイルはOneDriveや組織の SharePointに保存されている必要があります。自動保存が オフの状態で「Copilot」ウィンドウを表示させると、自動 保存をオンにするよう表示されます。ファイルをローカル に保存している場合は、保存先を変更してください。

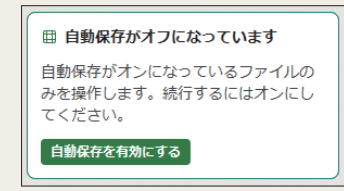

### 「データを編集する】

表のデータを並べ替えたり、特定のデー タを抽出したり、条件付き書式を適用して 書式を変更したりすることができます。い ずれもデータを処理する方法をCopilotに 伝えるだけで変更内容を提案してもらえ、 ワンクリックで反映することが可能です。 なお、大きな表を操作する際は、Copilot からの応答に時間がかかることがあります。

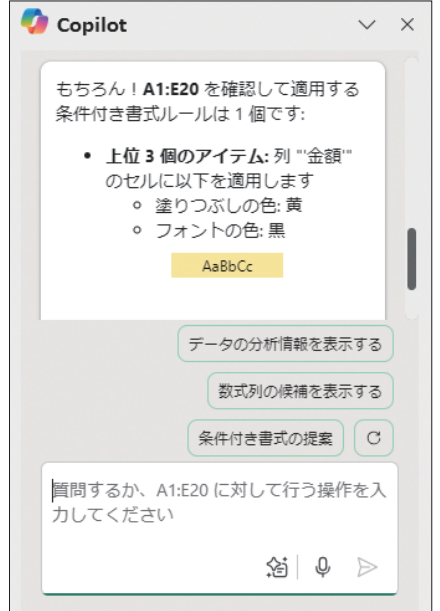

## 数式を生成する

データに基づいた数式を生成し、行や列 として追加できます。集計行を追加しても らったり、関数式が含まれる新しい列を挿 入してもらったりといったことが可能です。 また、実行したい内容を具体的にプロンプ ト入力することで、複雑な関数式を作成し てもらうこともできます。

| 🕗 Copilot 🗸 🗸                                | × |
|----------------------------------------------|---|
| レジ番号3の平均金額: 8269.1                           |   |
| A1:E20 を見て、行 21 で確認して挿入す<br>る 1 つの数式を次に示します。 |   |
| fx 🛛                                         |   |
| =AVERAGEIF(テーブル1[レジ番号],<br>3, テーブル1[金額])     |   |
| 説明の表示 ~                                      |   |
| レジ番号が 3 の取引の平均金額を計算<br>します。.                 | • |
| Δ F<br>別の行候補を表示 C                            |   |
| 質問するか、A1:E20 に対して行う操作を入<br>力してください           |   |
| \$3 ₽ ≥                                      |   |

笛

4

章

Excelでの活用

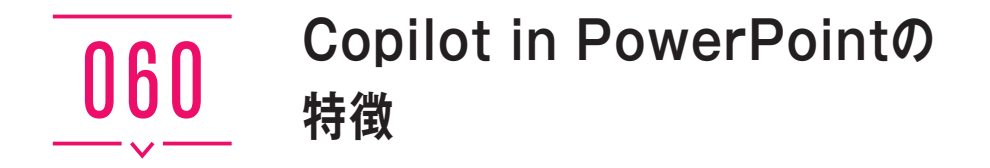

## Copilot in PowerPointでできること

PowerPointで利用できるCopilot (Copilot in PowerPoint)では、かんたんな指示を入 れるだけでプレゼン資料の下書きを作ったり、プレゼン資料を要約したり、スライドを 整理したりといったことができます。また、スライドで使用する画像の生成やストック 画像の検索・挿入なども可能です。

#### (新しいプレゼンテーションを作る)

新しいプレゼンテーションを作成した際に、スライド上のCopilotメニューから下書 きを作ることができます。また、Wordファイルを読み込ませてその内容をスライドに 落とし込むことも可能です。本書では解説していませんが、テーマやテンプレートをも とに新しいプレゼンテーションを作成した状態でもCopilotを利用できます。

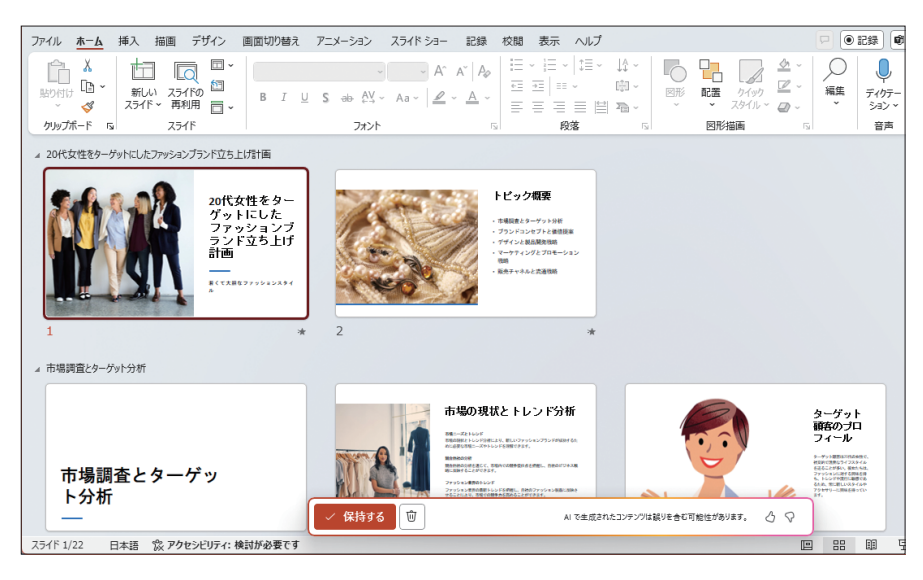

#### 「プレゼンテーションを整理する」

スライドのグループ分け(セクションの作成)をしたり、内容に合わせて順番を入れ 替えたりしてもらうことができます。スライドを追加したいときもかんたんな操作で生 成してもらえます。

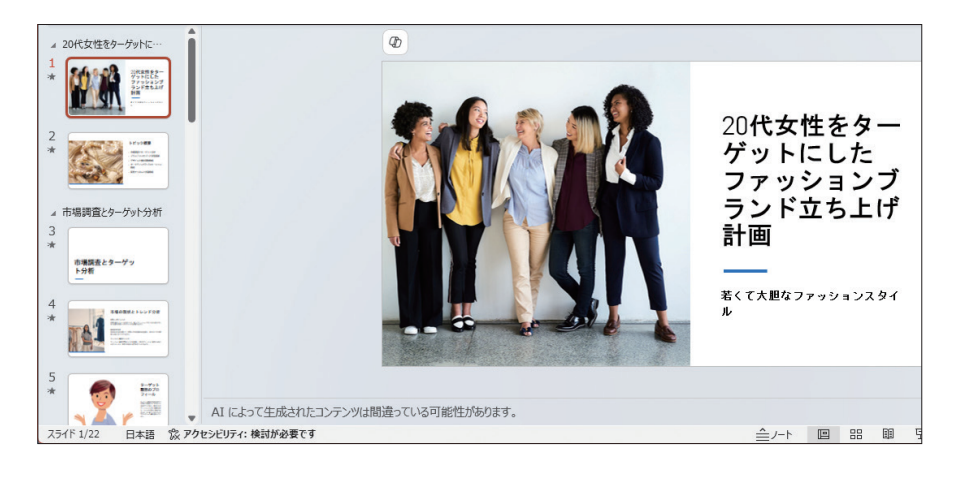

## スライドに入れる画像を作成する

Copilotに画像を作成するよう依頼すると、指示に合わせて画像を生成し、自動的にスライドに 挿入してくれます。イメージに合った画像を探す 手間が省けるので、資料作成の時短に繋がります。

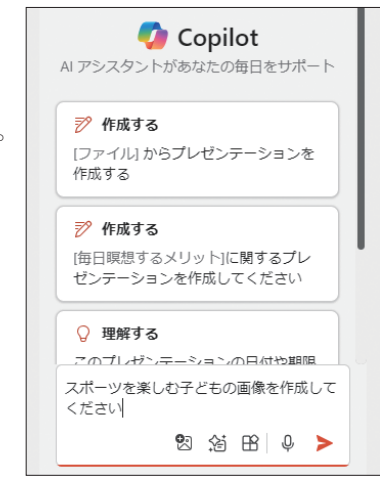

#### - COLUMN

Copilot in PowerPointではできないこと 本書執筆時点では、実行してほしい内容が生成されず、手法のみが提示されることもあります。

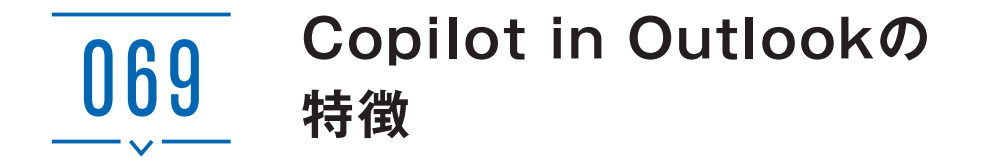

## Copilot in Outlookでできること

Outlookで利用できる Copilot (Copilot in Outlook)では、メールを分析して要点を抜 き出したり、下書きの文面を生成したりできます。また、文面のチェックや返信メール の提案、会議の出席依頼の作成なども Copilot が手助けしてくれるので、これまでメー ル作成に費やしていた時間をほかの作業に充てることができ、生産性を上げることに繋 がります。なお、本書では「新しい Outlook」での操作を解説しています。Classic Outlook (従来の Outlook) では、Copilot in Outlookの機能をすべて利用することができ ません。「新しい Outlook」がインストールされていない場合は、Classic Outlookの右上 に表示される [新しい Outlookを試す] トグルをオンにするか、Microsoft Store から「新 しい Outlook for Windows」をインストールしてください。

#### (メールを要約する)

やり取りしたメールは、ワンクリックするだけでCopilotが要約を生成します。長く 続いているメールの要点を手早く確認できます。特定の人から届いたメールをCopilot にまとめてもらうことも可能です。

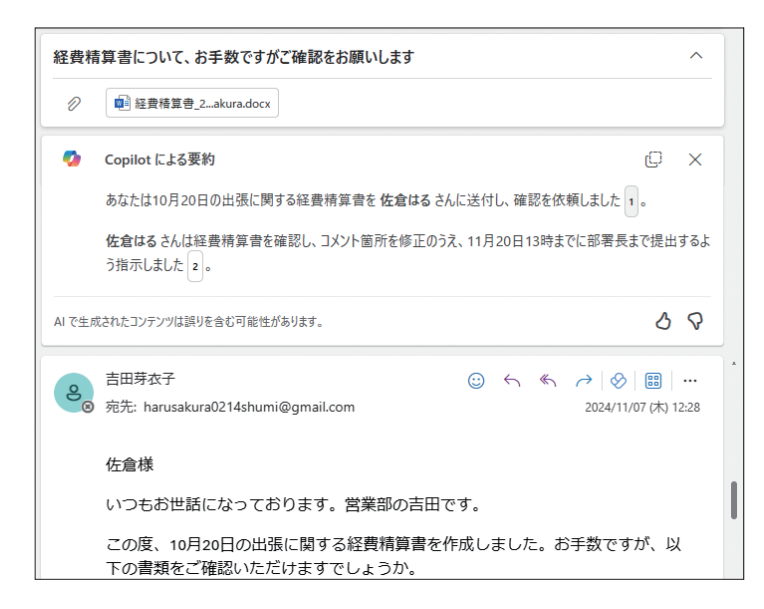

#### メールの下書きを作る

新規で作成するメールの下書きをCopilotに作成してもらうことができます。作りた い文面に関する説明を入力すると、瞬く間にメール文面が生成されます。文章の長さや トーンなどを修正するよう依頼もできるので、細部を修正するだけでメールが送信可能 になります。

| お疲れ様です。先日の打ち合わせでは貴重なお時間をいただき、誠にありがとうございました。おかげさまで、プロジェクトの進行に必要な要点をしっかりと確認することができ、大変有意義な時間を過ごすことができました。<br>水野様のご意見やご提案は、今後のプロジェクトの成功にとって非常に重要であり、参考にさせていただきたい<br>と思っております。特に、提案していただいた新しいアプローチについては、早速チーム内で議論を進めていく予定<br>です。 | 小野惊                           |                                                             |                                         |
|----------------------------------------------------------------------------------------------------|-------------------------------|-------------------------------------------------------------|-----------------------------------------|
| 水野様のご意見やご提案は、今後のプロジェクトの成功にとって非常に重要であり、参考にさせていただきたい<br>と思っております。特に、提案していただいた新しいアプローチについては、早速チーム内で議論を進めていく予定<br>です。                                                                                                    | お疲れ様です。先<br>ロジェクトの進行に         | 日の打ち合わせでは貴重なお時間をいただき、誠にありた<br>必要な要点をしっかりと確認することができ、大変有意書    | がとうございました。おかげさまで、プ<br>轰な時間を過ごすことができました。 |
|                                                                                                    | 水野様のご意見て<br>と思っております。そ<br>です。 | っご提案は、今後のプロジェクトの成功にとって非常に重要<br>時に、提案していただいた新しいアプローチについては、早刻 | そであり、参考にさせていただきたい<br>まチーム内で議論を進めていく予定   |
| 二 他に変更することはありますか? →                                                                                                    |                               | ∼» المحمد المحمد ( المدراك الحرام ⊂الحمد ( مراس             | **************************************  |
|                                                                                                    |                               |                                                             |                                         |

#### 【文面をレビューする】

作成中のメール文面をCopilotに読み込ませて、改善点を指摘してもらうことができ ます。重要なメールを送る場面で、相手と気持ちよくコミュニケーションするための客 観的なチェックが可能です。

| <b>トーン</b><br>丁寧さを強調します | 丁寧さを強調します<br>メールのトーンは非常に丁寧で、相手に対する敬意が感じられます。さらに                                                               |  |
|-------------------------|----------------------------------------------------------------------------------------------------|--|
| 閲覧者の感情<br>感謝の意を表します     | 感謝の気持ちを強調することで、よりボジティブな印象を与えることができます。<br>候補                                                                   |  |
| 明瞭さ                     |                                                                                                    |  |
| ポイントを明確に                | <ul> <li>"お手数ですが"の代わりに、"ご多忙のところ恐れ入りますが"と表現すると、より丁寧に感じられます。</li> <li>"ご協力をお願いいたします"の前に"ご確認いただき"を追加す</li> </ul> |  |

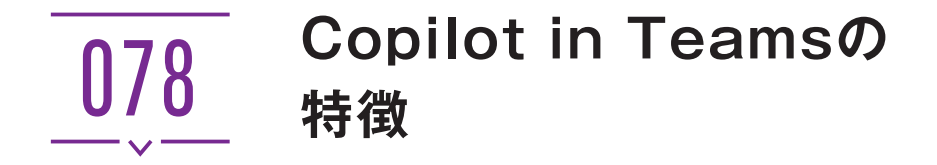

## Copilot in Teamsでできること

Teamsで利用できる Copilot (Copilot in Teams) では、かんたんな指示をするだけで 会議の要約や、会議中のタスク作成、個別チャットや Teams チャネルの要約などが行 えます。また、Microsoft Streamを利用した会議のレコーディング(録画)機能と Copilotを組み合わせることで AIメモが使用可能となり、会議の振り返りがとても容易 になります。Copilot in Teamsではプロンプトの候補が用意されており、プロンプト作 成に慣れていない人でもすぐに Copilot を利用できます。

#### (用意されているプロンプトを利用する)

「Copilot」ウィンドウには「その他のプロンプト」というメニューがあり、クリックするとプロンプトの候補が複数表示されます。これらを活用することで、1からプロンプトを作成せずにCopilotが利用できます。

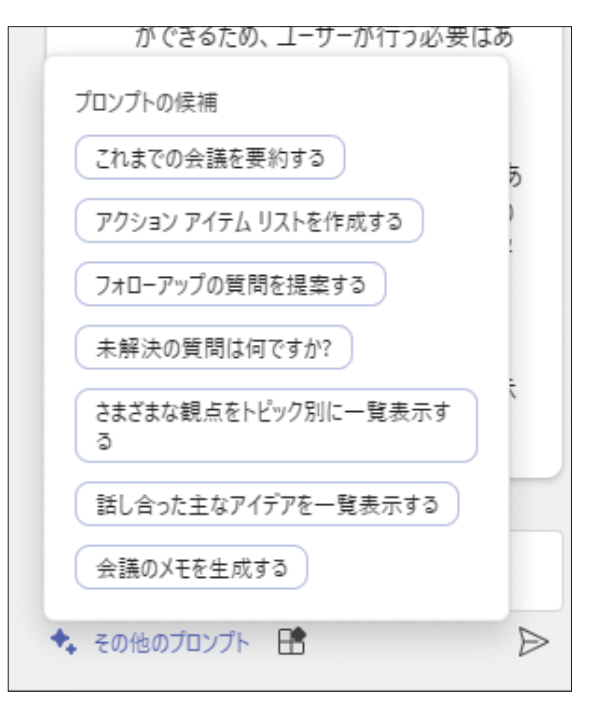

#### (文字起こしファイルの連携が不要)

Copilot in Teamsを会議で利用するには、文字起こしの有効化が必要となります(レ コーディング+文字起こしでも可能。開始方法は、P.173とP.193のCOLUMN参照)。 一般的な生成AIの場合、文字起こししたファイルをダウンロードして生成AIに読み込 ませ、プロンプトを入力することで回答を生成できますが、Copilot in Teamsではアプ リケーション内で文字起こしファイルの連携ができています。そのため、プロンプトの 入力のみで要約やタスク整理といった回答が可能となる点が、ほかのMicrosoft 365 Copilotや各社からリリースされている生成AI製品と大きく異なる、とても便利なポイ ントです。

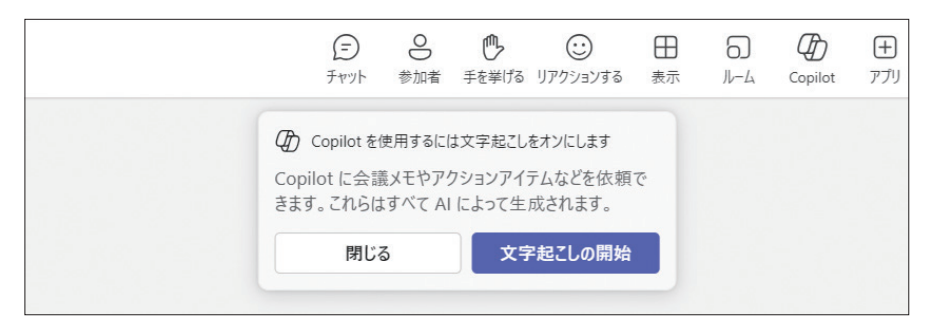

## AIメモを利用する

Copilot in Teamsのもう1つの特徴として、AIメモというAIが自動で会議のメモと タスクを生成する機能があります。これは、サポートされている言語で会議をレコーディ ングし、5分以上の会議を実施した場合に利用可能な機能です。文字起こし単体でもAI メモは利用可能ですが、最適な結果を得るにはレコーディング利用することがおすすめ です。

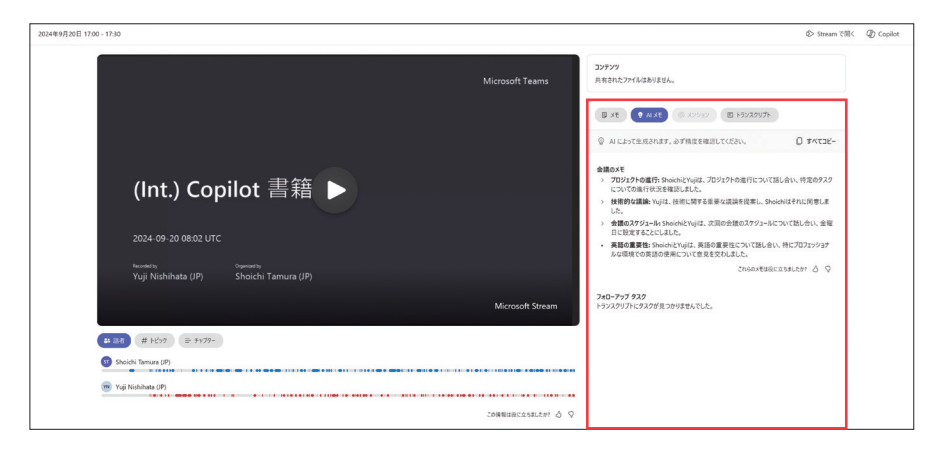

笛

章

の活用

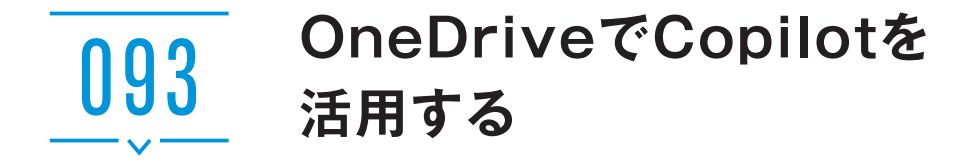

## Copilot in OneDriveでできること

OneDriveは、Microsoftが提供するクラウドストレージサービスです。ファイルをオ ンラインで安全に保存するサービスで、インターネットに接続していれば、どこからで もこれらのファイルにアクセスできます。Microsoft 365を契約すると、1ユーザーあた り1TBのストレージを利用可能です。

Copilot in OneDriveは、法人向けのMicrosoft 365とMicrosoft 365 Copilotを契約しているユーザーのみに提供されており(家庭向けMicrosoft 365とCopilot Proを契約している場合は利用不可)、利用先もOneDrive Webに限定されています。Copilotを利用すると、OneDrive内の複数のファイルを要約したり、質問したり、ファイル間の主な違いを比較したりといったことが、ファイルを開くことなく行えて便利です。なお、Copilot in OneDriveでは、動画と画像はサポートされていません。

## **OneDrive Webを表示する**

- Web ブラウザーで Microsoft 365の OneDrive ページ (https://m365.cloud.microsoft/onedrive) にアクセスします。
- 🛫 🗖 🔹 OneDrive | Microsoft 365 🛛 🗙 🕂 ø x 사 ☆) 🖆 … 🧑 0 ::: 0 18:00 © ₿ @ ? 8 十 新規追加 最近 (すべて) 📵 Word 📓 Excel 🔞 PowerPoint 🔒 PDF 👳 その他 名前またはユーザーでフィル... â 吉田芽衣子 名前 アクティビティ 聞いた日 所有者 1 6 ホーム ■ 営業成績 17:55 (火) 吉田芽衣子 Ð 🗅 マイファイル 売上記録 マイファイル 응 #有 14:24 (金) 吉田芽衣子 // あなたがこれを編集しました O. Hite ☆ お気に入り 図目 営業成績1 マイファイル 11:04 (金) 吉田芽衣子 の
  あなたがこれを編集しました 前 ごみ箱 -営業成績2 マイファイル 11:04 (金) 吉田芽衣子 / あなたがごれを編集しました ファイルの参照方法 8 2-4-Book2 (1) マイファイル 9:58 (金) 吉田芽水子 / あなたがこれを編集しました 🖻 会議 BB プレミア会員 9:45 (金) 吉田芽衣子 ク あなたがこれを編集しました クイック アクセス AZ リンクアッフ 環境保全に関する取り組み マイファイル の
  あなたがこれを編集しました 吉田芽衣子 1月9日 その他の場所 2025年 新年会のご案内 マイファイル ∂ あなたがこれを編集しました … 哈 の ☆ 1月9日 吉田芽衣子 / あたたがこれを確律しました

## 2 OneDrive Webが表示されます。Microsoft 365の「ホーム」 画面で [OneDrive] をクリックすることでも表示されます。

## OneDriveでファイルを要約する

me 新年会.pptx

▲ 社員名簿.xlsm

x 社員名簿.xlsx

₩ 新製品ワイヤレスイヤホン 発表会のご案...

🕑 😡 環境保全に関する取... … 🖄 🥠

☆ 社内ミーティング議事録.docx

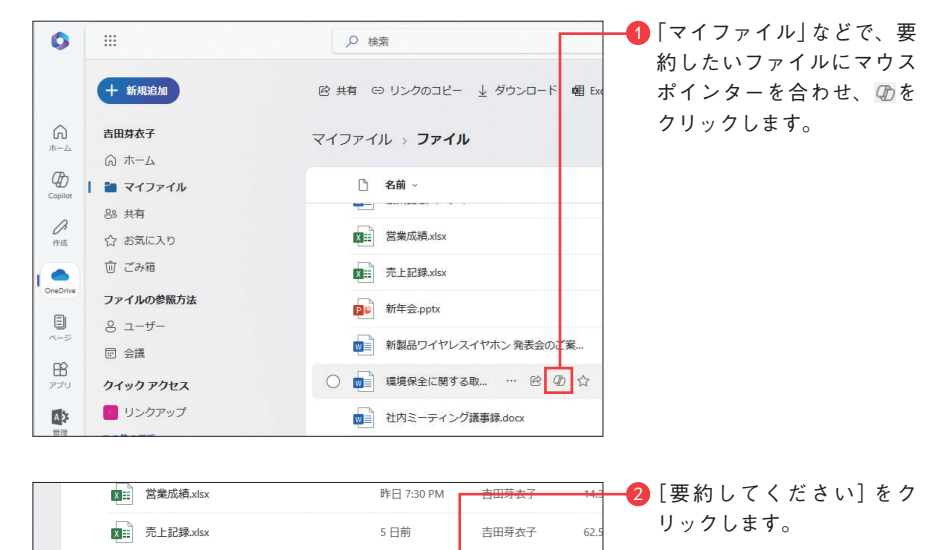

吉田芽衣子

吉田芽衣子

吉田芽衣子

22.

22.2

21

27

20.

11月5日

11月11日

同 要約してください

? FAQ を作成する

5日前

(♪ 質問する

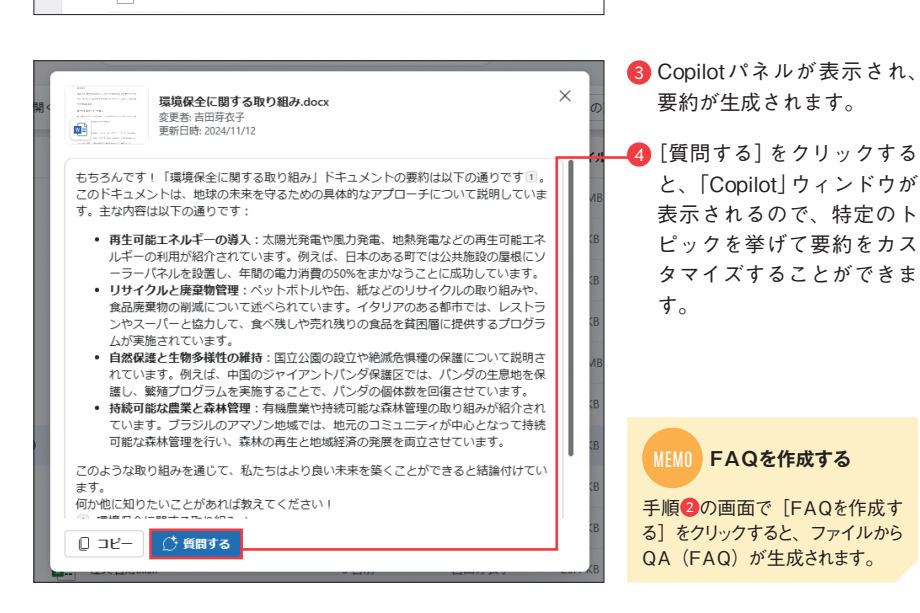

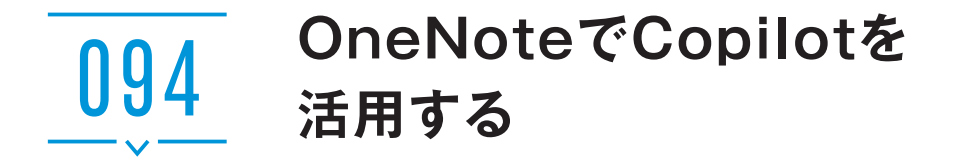

## Copilot in OneNoteでできること

OneNoteは、Microsoftが提供するデジタルノートブックアプリです。ノートの作成 と整理ができ、ほかのユーザーとノートを共有すると、リアルタイムで共同編集できま す。アイデアや情報を整理するのに役立つツールです。Microsoft 365を契約している 場合、Web版のOneNoteも利用できますが、Copilotが使えるのはデスクトップ版だけ です。

Copilot in OneNoteを利用すると、ノートの要約やタスクリストの作成、新しいノート、ページ、セクションの作成などができます。

#### Copilot in OneNoteにアクセスする

OneNoteでは、[ホーム]タブの[Copilot]をクリックすると、「Copilot」ウィンドウが 表示されます。プロンプトの入力欄から、イベントの計画立案やプレゼンテーションの アイデア出しなどを依頼することができます。また、ノートコンテナ(ページに書き込 まれたメモや文章のこと)を右クリックして、内容の要約やタスクリストの作成、文章 の書き換えが行えます。

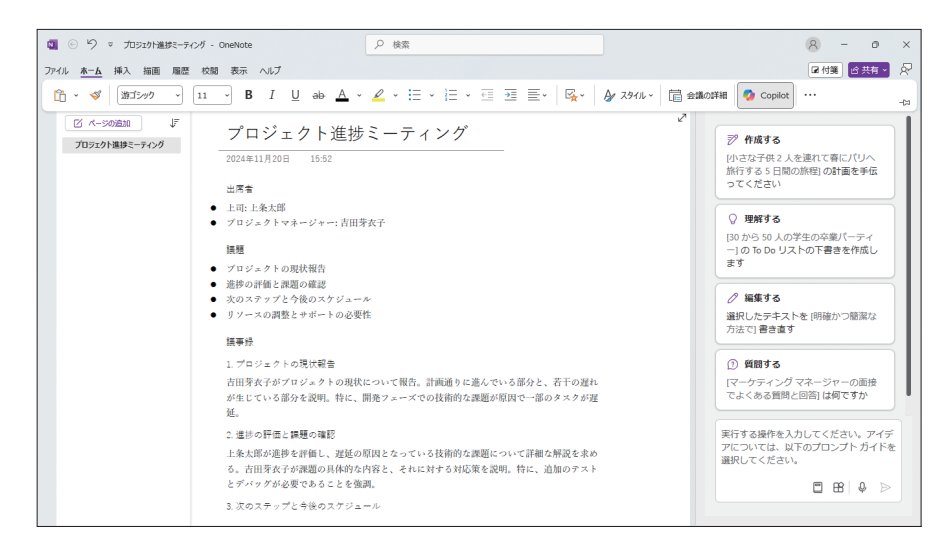

## タスクリストを作成する

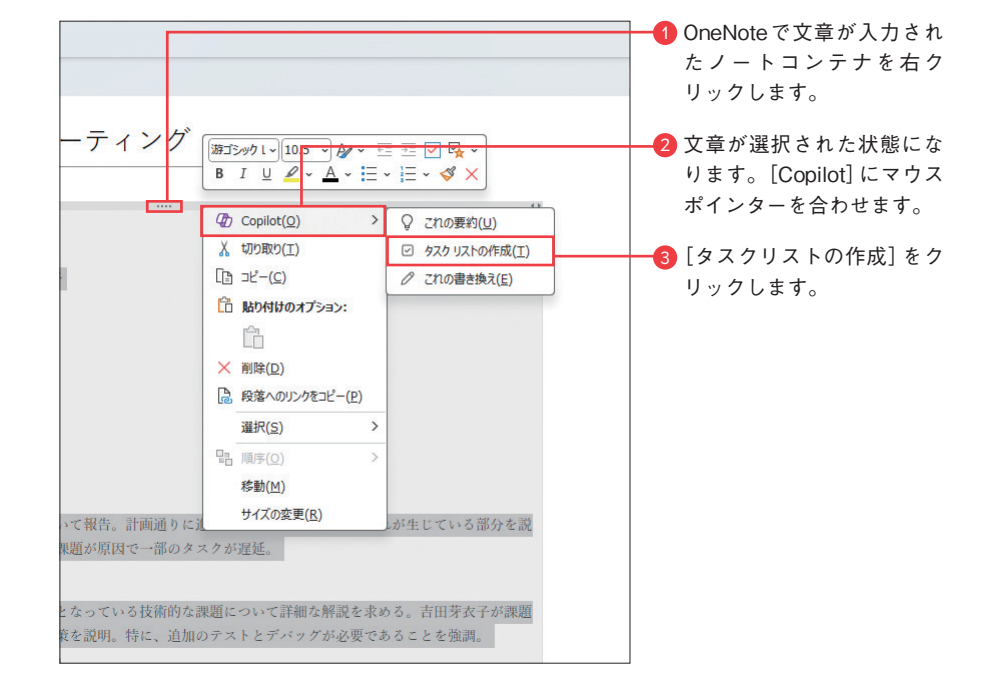

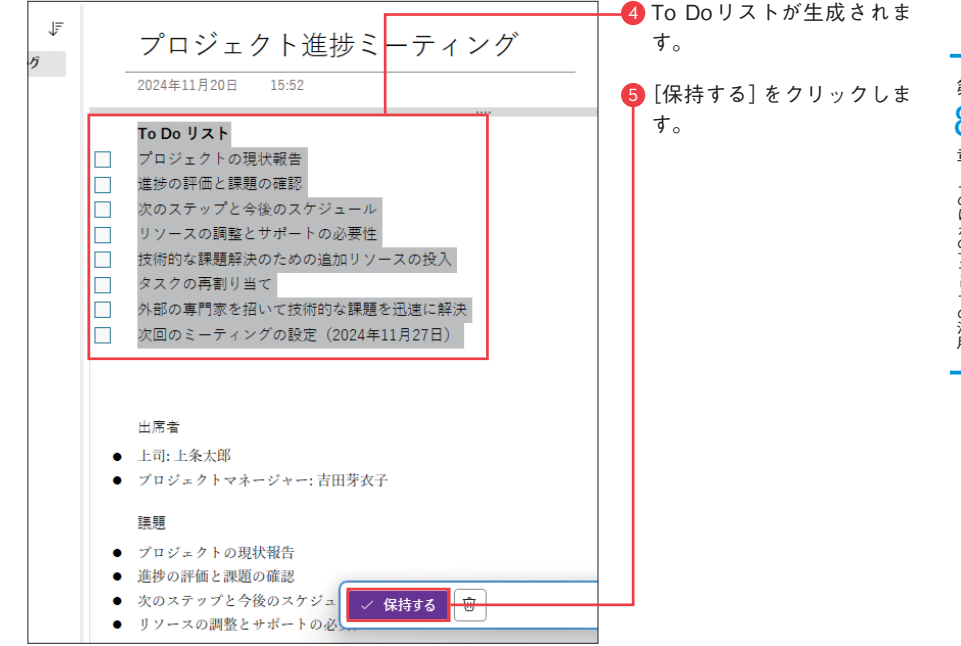